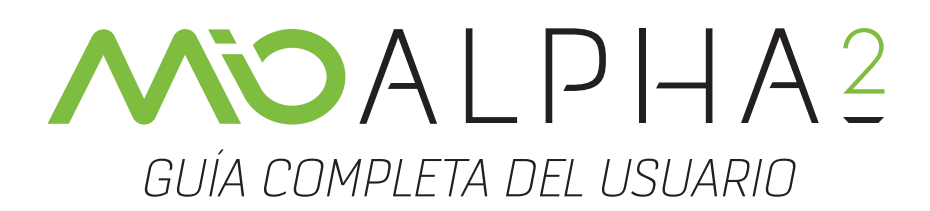

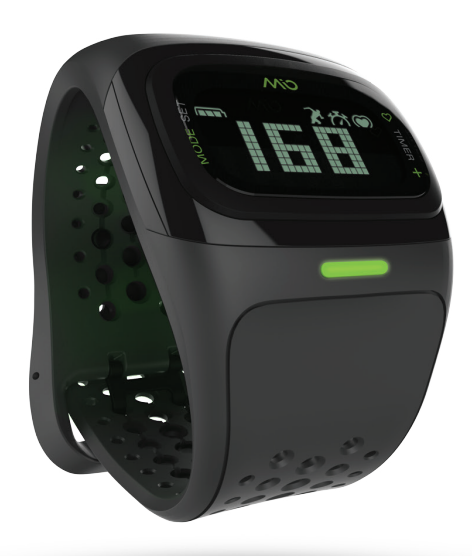

mioglobal.com

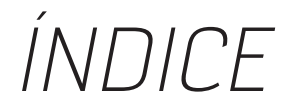

#### **Bienvenido**

- 03 Qué incluye
- 03 Información importante de seguridad
- 04 Su Mio Al PHA
- 04 Activating Your Mio ALPHA
- 04 Perfil de usuario
- 05 Carga
- 05 Iluminación de fondo

#### Modo entrenamiento

- 06 Cómo llevar Mio Al PHA 2
- 06 Cómo obtener el ritmo cardiaco
- 06 Temporizadores
- 08 Modos de entrenamiento del ritmo cardiaco
- 09 Personalizar los ajustes entrenamiento de Mio ALPHA sin Mio GO
- 09 Personalizar los ajustes de Mio Al PHA mediante Mio GO

#### Consulta de datos y almacenamiento

- 10 Consulta de datos durante el entrenamiento
- 10 Consulta de datos después del entrenamiento
- **11** Almacenamiento de datos

#### Conexión con aplicaciones de teléfonos inteligentes

- 11 Consejos para el emparejamiento
- **11** Requisitos para aplicaciones para Android
- 12 Emparejamiento con la aplicación Mio GO
- **12** Emparejamiento con otras aplicaciones de entrenamiento

#### Mantenimiento de Mio ALPHA

- 12 Conservación de la batería
- 13 Limpieza de Mio ALPHA
- 13 Cómo usar Mio ALPHA en el agua
- 14 Conservación del Mio Al PHA
- **14** Mio ALPHA Specifications

#### Garantía y normas

- 14 Garantía y servicio
- 16 Exclusiones y limitación de responsabilidad
- 17 Copyright y marcas registradas
- **17** Normas y cumplimiento

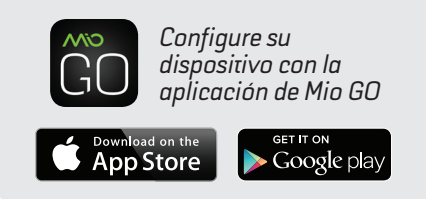

#### ¿PREGUNTAS ACERCA DE MIO ALPHA?

¡Estamos para ayudarle!Nuestro objetivo es su satisfacción, por lo que su opinión es fundamental. Si tiene cualquier duda, pregunta o cuestión, póngase en contacto con nuestro experto equipo de asistencia en::

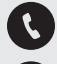

1.877.770.1116

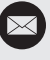

support@mioglobal.com

mioglobal.com/support

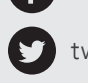

twitter.com/mioglobal

facebook.com/mioglobal

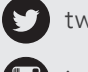

instagram.com/mioglobal

## BIENVENIDO

Enhorabuena por comprar la segunda generación de Mio ALPHA, el reloj deportivo de alto rendimiento que ofrece un control continuo y preciso del ritmo cardiaco, sin cinta pectoral. Mio ALPHA muestra el ritmo cardiaco y los datos de entrenamiento a la vez que se conecta a su teléfono inteligente para ofrecerle todas las funciones de entrenamiento y seguimiento de sus aplicaciones de entrenamiento favoritas.

Registre Mio ALPHA con la aplicación Mio GO o en línea en **mioglobal.com/register** para disfrutar de un servicio de garantía completo.

### QUÉ INCLUYE

- 1. Mio ALPHA 2
- 2. Cargador USB
- 3. Garantía y normas/Guía para ponerse el dispositivo y cargarlo

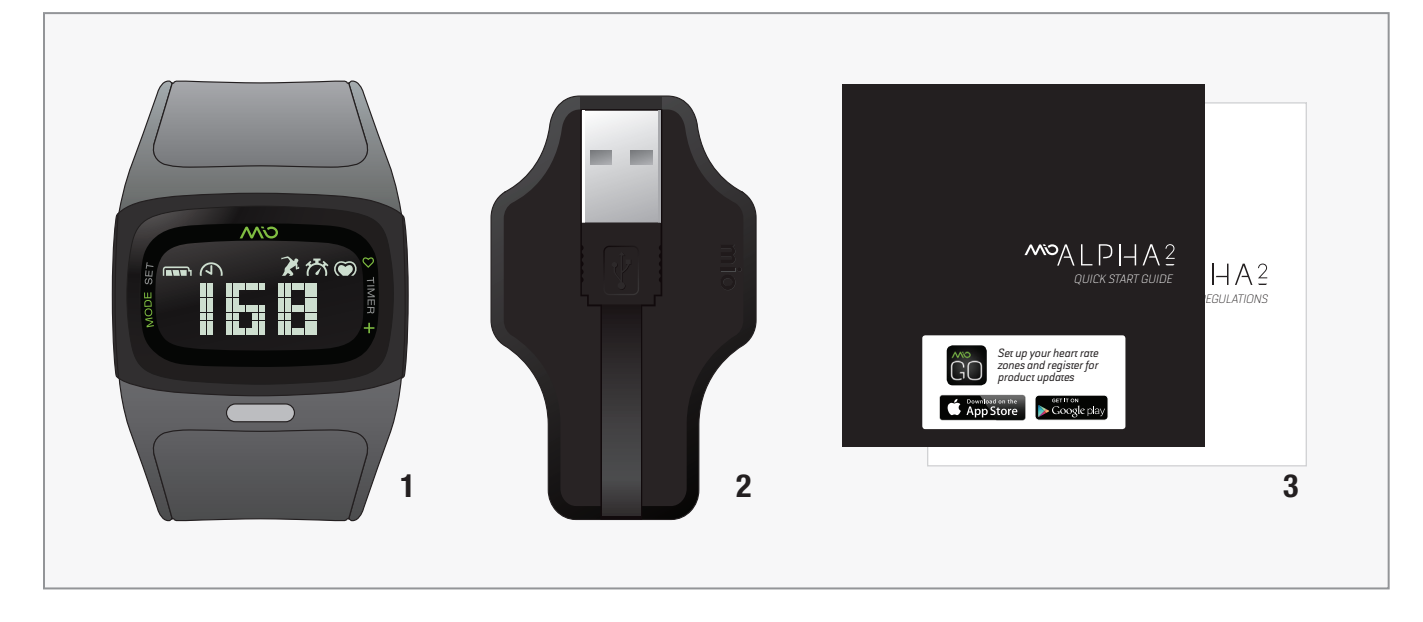

### INFORMACIÓN IMPORTANTE DE SEGURIDAD

Consulte a su médico antes de comenzar un nuevo programa de ejercicios.

Aunque mide el ritmo cardiaco con gran precisión, Mio ALPHA no es un dispositivo médico. Mio ALPHA y el cargador USB contienen imanes potentes. Si lleva marcapasos, desfibrilador u otros dispositivos electrónicos, consulte a su médico antes de utilizar Mio ALPHA.

### SU MIO ALPHA

- A Botón izquierdo
- B Botón derechoC Luz indicadora
  - del ritmo cardiaco

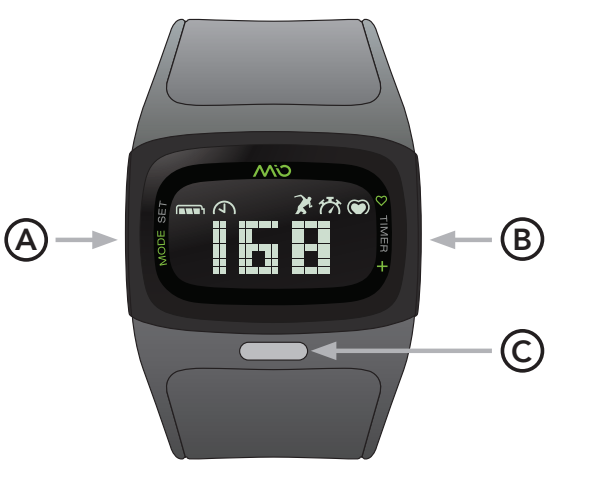

Indicados de batería

- ♠ Tiempo
  - Modo entrenamiento
- 🕅 Temporizador
- Ritmo cardiaco

# GUÍA DE INICIO

### ACTIVATING YOUR MIO ALPHA

Para encender Mio ALPHA mantenga presionado (A) o (B).

Se le solicitará que configure su perfil de usuario. Esto lo podrá hacer desde el propio teléfono o a través de la aplicación Mio GO.

### PERFIL DE USUARIO

Introduzca la siguiente información para que Mio ALPHA pueda ofrecer los datos de entrenamiento más precisos.

- Fecha y hora
- Sistema métrico o imperial (EE. UU.)
- Peso y estatura
- Género
- Año de nacimiento
- Ritmo cardiaco máximo (RCM)

Su RCM por defecto se calcula con la información de su perfil de usuario. Si usted conoce su RCM, puede introducir los datos manualmente.

#### Configuración directamente en su dispositivo:

Para editar su perfil de usuario, mantenga presionado \land cuando no esté habilitado el «Modo entrenamiento».

Presione (B) para aumentar o cambiar los valores mostrados. Presione (A) para confirmar y continuar.

Para abandonar la configuración del usuario, mantenga presionado 🛕

#### Configuración mediante Mio GO:

Descargue la aplicación de Mio GO y cree su perfil de usuario. Su configuración de Mio GO se sincronizará automáticamente en Mio ALPHA.

Para editar su perfil de usuario en Mio GO, teclee su nombre en la esquina superior izquierda.

### CARGA

- 1. **Atención:** No cargue Mio ALPHA si las clavijas de recarga de la parte trasera están húmedas. Si fuera necesario, séquelas con un trapo seco antes de cargarlo.
- 2. Introduzca el cargador USB en el puerto USB de su ordenador.
- 3. Conecte las cuatro clavijas de carga situadas en la parte trasera de Mio ALPHA con las cuatro clavijas de carga del USB. Los imanes de las clavijas de carga ayudarán a que ambas piezas encajen.

En la pantalla aparecerá **ED** para indicar que la batería se está cargando. Cuando la batería esté completamente cargada, la pantalla mostrará brevemente **F LIL L FOR** y después se apagará.

Cada carga completa permite utilizar el dispositivo durante aproximadamente veinte días, empleando el «Modo entrenamiento» durante una hora al día.

Para obtener información importante sobre seguridad y conservación de la batería, consulte **Conservación de la batería**.

### ILUMINACIÓN DE FONDO

Toque la pantalla dos veces seguidas para encender en cualquier momento la iluminación de fondo de Mio ALPHA.

## MODO ENTRENAMIENTO

El «Modo entrenamiento» ofrece las siguientes funciones:

- Pantalla para el ritmo cardiaco continuo
- Alertas de zona de ritmo cardiaco
- Temporizador cronógrafo
- Temporizadores de cuenta atrás y repetición (activados mediante la aplicación Mio GO)
- Pantalla para calorías, distancia y velocidad
- Más opciones de pantalla con la aplicación Mio GO

### CÓMO LLEVAR MIO ALPHA 2

To accurately monitor your heart rate during your workout:

• Ajuste Mio ALPHA en la parte inferior del antebrazo, a unos 3-8 centímetros por encima del hueso de la muñeca. El sensor óptico de la parte trasera debería estar en contacto con la piel.

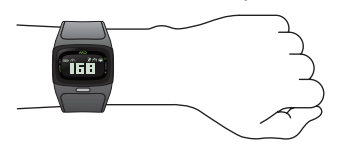

• Si su muñeca es pequeña, colóquese Mio ALPHA en el antebrazo.

**Importante:** ara obtener una precisión óptima del ritmo cardiaco, especialmente si suele tener las manos frías o mala circulación, recomendamos hacer un ejercicio de calentamiento de las manos antes de empezar a medir el ritmo cardiaco.

**Importante:** Lave su Mio ALPHA habitualmente con agua y un jabón suave para evitar posibles irritaciones de la piel. Antes de volver a ponerse el Mio ALPHA, asegúrese de que tanto este como su brazo están completamente secos.

### CÓMO OBTENER EL RITMO CARDIACO

Para encender el monitor del ritmo cardiaco, mantenga presionado **B** hasta que oiga un pitido y la pantalla muestre **FIND**. No mueva su brazo hasta que se muestre su ritmo cardiaco. Los datos del ritmo cardiaco no se grabarán hasta que usted inicie el temporizador.

Si aparece ---- den la pantalla, Mio ALPHA no puede mostrar su ritmo cardiaco. Consulte los consejos de **Solución de problemas** que se muestran a continuación.

Tara parar el monitor del ritmo cardiaco, mantenga presionado B hasta que oiga un pitido y la pantalla muestre **QUIT**.

#### Solución de problemas

- Mantenga su brazo quieto mientras Mio ALPHA busca su ritmo cardiaco.
- Ajuste la cinta.
- Coloque Mio ALPHA en una parte más alta del antebrazo.
- Si hace frío, active la lectura de ritmo cardiaco antes de salir al exterior.
- Pruebe a llevar Mio ALPHA en el otro brazo.

### TEMPORIZADORES

Para iniciar el temporizados, primero tiene que encender el monitor del ritmo cardiaco. Cuando encienda el temporizador, Mio ALPHA iniciará el «Modo entrenamiento» para empezar a registrar el ritmo cardiaco y otros datos de entrenamiento. Mio ALPHA es compatible con tres tipos de temporizadores: cronógrafo, cuenta atrás y repetición.

Cronógrafo es el temporizador por defecto de fábrica en Mio ALPHA. Para seleccionar otro temporizador, abra los ajustes del dispositivo en la aplicación Mio GO. Para más información, lea Personalizar los ajustes de Mio ALPHA con Mio GO.

#### Uso del temporizador cronógrafo

Encienda el monitor de ritmo cardiaco (vea Como obtener el ritmo cardiaco). Una vez que ya tiene su ritmo cardiaco:

Inicio: Presione (B) para iniciar el temporizador. La pantalla mostrará START.

**Vuelta:** Presione (B) para tomar el tiempo de una vuelta.

**Pausa:** Mantenga presionado (B) ara pausar el temporizador.

**Reanudar:** Presione **B** para reanudar el temporizador cuando esté en pausa.

**Stop/Quit:** Con el temporizador en pausa, mantenga <sup>(B)</sup> presionado para salir del «Modo entrenamiento» y dejar de grabar.

#### Uso del temporizador de cuenta atrás

Seleccione la opción del temporizador de cuenta atrás en la aplicación Mio GO.

Encienda el monitor de ritmo cardiaco (vea **Como obtener el ritmo cardiaco**). Una vez que ya tiene su ritmo cardiaco:

Inicio: Presione (B) para iniciar el temporizador. La pantalla mostrará START.

**Pausa:** Mantenga presionado B para pausar el temporizador.

**Reanudar:** Presione **(B)** para reanudar el temporizador cuando esté en pausa.

**Parar/Salir:** Para detener la cuenta atrás antes de que finalice, primero ponga en pausa el temporizador y después mantenga presionado **B** para salir del «Modo entrenamiento».

Mio ALPHA pitará 4 segundos antes del final de la cuenta atrás. Cuando el temporizador llegue a 0:00:00, Mio ALPHA saldrá automáticamente del «Modo entrenamiento» y dejará de grabar.

#### Uso del temporizador de repetición

Seleccione la opción del temporizador de repetición en la aplicación Mio GO.

Encienda el monitor de ritmo cardiaco (vea **Como obtener el ritmo cardiaco**). Una vez que ya tiene su ritmo cardiaco:

Inicio: Presione (B) para iniciar el temporizador. La pantalla mostrará START.

**Pausa:** Mantenga presionado **(B)** para pausar el temporizador.

**Reanudar:** Presione **B** para reanudar el temporizador cuando esté en pausa.

**Parar/salir:** Con el temporizador en pausa, mantenga presionado **B** para salir del «Modo entrenamiento» y dejar de grabar.

Mio ALPHA pitará durante los últimos cuatro segundos de la cuenta atrás. Cuando el temporizador llegue a 0:00:00, Mio ALPHA reiniciará un ciclo de cuenta atrás y mostrará el número de ciclo nuevo.

### MODOS DE ENTRENAMIENTO DEL RITMO CARDIACO

En el «Modo entrenamiento», la luz indicadora de ritmo cardiaco (RC) proporciona información sobre su ritmo cardiaco en tiempo real. Cuando Mio ALPHA está conectado a un dispositivo Bluetooth, la luz indicadora del RC parpadea con una señal luminosa sencilla. Si no hay ningún dispositivo Bluetooth conectado, la luz indicadora del RC parpadea con una señal luminosa doble.

Seleccione el «Modo de zonas de entrenamiento» (cinco zonas) o el «Modo de alerta de zona» (una zona). El modo por defecto es el «Modo de cinco zonas». Para más información sobre cómo configurar las alertas sonoras o los límites de cada una de las zonas del RC, consulte las secciones **Personalizar Mio ALPHA**.

#### Modo zona de entrenamiento (cinco zonas)

En el «Modo de cinco zonas», la luz indicadora del RC muestra su zona actual de RC.

| COLOR                          | DESCRIPCIÓN |
|--------------------------------|-------------|
| <ul> <li>Azul claro</li> </ul> | reposo      |
| • Azul                         | muy suave   |
| • Verde                        | suave       |
| <ul> <li>Amarillo</li> </ul>   | moderada    |
| Rosa                           | intensa     |
| <ul> <li>Rojo</li> </ul>       | máxima      |

Si las alertas de audio están habilitadas, Mio ALPHA emitirá un pitido cuando cambie de zona de RC.

#### Modo alerta de zona (una zona)

En el «Modo de una zona», la luz indicadora del RC muestra si se encuentra por encima, por debajo o en la zona objetivo de su ritmo cardiaco.

| COLOR                     | DESCRIPCIÓN                    |
|---------------------------|--------------------------------|
| • Azul                    | Por debajo de la zona objetivo |
| <ul> <li>Verde</li> </ul> | Zona objetivo                  |
| Rojo                      | Por encima de la zona objetivo |

Si las alertas sonoras están habilitadas, Mio ALPHA emitirá un pitido cada diez segundos cuando su ritmo cardiaco esté fuera de su zona objetivo de RC.

### PERSONALIZAR LOS AJUSTES ENTRENAMIENTO DE MIO ALPHA SIN MIO GO

Los ajustes de entrenamiento de Mio ALPHA se pueden personalizar mediante un teléfono inteligente. Primero, acceda el «Modo entrenamiento» y después mantenga presionado (A).

Se pueden realizar los siguientes ajustes:

- 1. Activar/Desactivar pitido
- 2. Seleccionar modo de entrenamiento de ritmo cardiaco de una zona o de cinco zonas
- 3. Modificar los límites de las zonas de ritmo cardiaco

Presione B para aumentar o cambiar el valor de intermitencia. Presione A para confirmar y continuar.

Para salir de la configuración del usuario, mantenga presionado (A).

### PERSONALIZAR LOS AJUSTES DE MIO ALPHA MEDIANTE MIO GO

Para personalizar los ajustes de Mio ALPHA mediante su teléfono inteligente, descargue la aplicación Mio GO desde la tienda App Store de Apple o la tienda Google Play.

Abra la aplicación Mio GO y conecte su dispositivo. (Puede encontrar las instrucciones en **Emparejamiento con la aplicación Mio GO**). En «Dispositivos conocidos», pulse en su Mio ALPHA para acceder a la configuración de dispositivos:

#### Entrenamiento del ritmo cardiaco

- Puede cambiar entre el modo de entrenamiento del ritmo cardiaco de una zona y el de cinco zonas (véase Modos de entrenamiento del ritmo cardiaco para más información).
- Puede personalizar los límites superior e inferior de cada zona de ritmo cardiaco.

#### Nombre del dispositivo

• Puede personalizar el nombre de su Mio ALPHA. El nombre de su dispositivo se mostrará cuando busque dispositivos Bluetooth.

#### Pantallas de entrenamiento

- Cuando el temporizador esté funcionando, puede desplazarse por las pantallas durante el entrenamiento para ver datos en tiempo real de su entrenamiento. Puede seleccionar hasta seis pantallas durante el entrenamiento.
- Las pantallas de informe de entrenamiento son pantallas con datos por los que puede desplazarse cuando se pone el temporizador en pausa o una vez finalizado el entrenamiento. Puede seleccionar hasta seis pantallas de informe del entrenamiento.

#### Temporizadores de entrenamiento

• Seleccione el temporizador que desea utilizar en Mio ALPHA: cronógrafo, cuenta atrás o repetición.

#### Alertas acústicas y visuales

- Puede activar/desactivar el pitido en «Modo entrenamiento».
- Puede personalizar las alertas visuales (luz indicadora de RC).

## CONSULTA DE DATOS Y ALMACENAMIENTO

Puede consultar su entrenamiento actual o el más reciente directamente desde Mio ALPHA. Puede sincronizar el dispositivo con la aplicación Mio GO para ver más datos de entrenamiento. Para personalizar sus pantallas de datos, abra la configuración del dispositivo en la aplicación Mio GO. Consulte **Personalizar los ajustes de Mio ALPHA mediante Mio GO** para más información.

### CONSULTA DE DATOS DURANTE EL ENTRENAMIENTO

Puede ver datos en tiempo real durante el entrenamiento actual. Cuando el Mio ALPHA está en «Modo entrenamiento»y el temporizador está en marcha, pulse A para desplazarse por las pantallas. Cuando el temporizador está en pausa, pulse A para desplazarse por un resumen de los datos de entrenamiento actuales.

### CONSULTA DE DATOS DESPUÉS DEL ENTRENAMIENTO

Para ver un resumen de su entrenamiento más reciente, pulse (A) una vez que haya completado el entrenamiento y abandonado el «Modo entrenamiento».

### ALMACENAMIENTO DE DATOS

Mio ALPHA puede almacenar hasta veinticinco horas de datos de entrenamiento y sincronizarse automáticamente con la aplicación Mio GO cuando está conectado. (Consulte **Personalizar los ajustes de Mio ALPHA mediante Mio GO**). Cuando la memoria está llena, Mio ALPHA sobrescribe los datos más antiguos.

## CONEXIÓN CON APLICACIONES DE TELÉFONOS INTELIGENTES

Puede conectar Mio ALPHA a las aplicaciones de entrenamiento más populares a través de la tecnología inalámbrica Bluetooth Smart (BLE). Puede consultar una lista de aplicaciones compatibles en **mioglobal.com/compatibility**.

Tendrá que emparejar Mio ALPHA con cada nueva aplicación que utilice. El emparejamiento evita las interferencias en la señal causadas por otros sensores y dispositivos que se encuentren en la zona.

Para obtener ayuda acerca de la conexión de su Mio ALPHA, visite mioglobal.com/support.

### CONSEJOS PARA EL EMPAREJAMIENTO

- Manténgase a treinta metros de otros dispositivos o sensores Bluetooth.
- Coloque el teléfono inteligente lo más cerca posible de su Mio ALPHA, a menos de un metro.
- Colóquese el teléfono inteligente en el brazo, en un bolsillo delantero, en la parte delantera del cinturón o en el manillar de la bicicleta. No coloque el teléfono inteligente detrás de usted (por ejemplo, en un bolsillo trasero o mochila).

**Nota:** el cálculo del ritmo cardiaco de Mio ALPHA no está basado en intervalos RR instantáneos y no funcionará con aplicaciones y dispositivos para los que sean necesarios datos de variabilidad del ritmo cardiaco (VRC).

### REQUISITOS PARA APLICACIONES PARA ANDROID

Para emparejar el dispositivo con una aplicación Android a través de Bluetooth Smart, será necesario que se cumplan con los siguientes requisitos:

- Su dispositivo utiliza la versión de Android 4.3 o una superior
- Su dispositivo tiene instalado Bluetooth 4.0
- Su aplicación es compatible con los dos requisitos anteriores

Para saber si su dispositivo Android cumple los requisitos de compatibilidad, visite **mioglobal.com/compatibility**.

### EMPAREJAMIENTO CON LA APLICACIÓN MIO GO

La aplicación de Mio GO se puede descargar en App Store de Apple y en la tienda Google Play.

- Active la función Bluetooth de su teléfono inteligente y abra la aplicación Mio GO. (Si es la primera vez que abre Mio GO, el sistema le pedirá que complete su perfil de usuario).
- 2. Seleccione su Mio ALPHA en la lista de dispositivos detectados.

Una vez conectado, aparecerá en la pantalla el mensaje **ALPHA CONNECTED**. Los dispositivos emparejados se muestran en la lista de dispositivos conocidos. Cada vez que abra Mio GO, el dispositivo Mio que haya utilizado más recientemente se conectará automáticamente.

En la sección Personalizar los ajustes de **Mio ALPHA mediante Mio GO** se indica cómo personalizar su dispositivo.

### EMPAREJAMIENTO CON OTRAS APLICACIONES DE ENTRENAMIENTO

- 1. Active la función Bluetooth de su teléfono inteligente. Si utiliza un teléfono Android, abra el menú de configuración de Bluetooth y habilite el ajuste que hace que su teléfono sea visible para otros dispositivos Bluetooth.
- 2. Abra la aplicación con la que desea emparejarse. El proceso de emparejamiento es diferente para cada aplicación, pero por lo general es necesario abrir la configuración de la aplicación para añadir o buscar un sensor de ritmo cardiaco

**Nota:** el emparejamiento se completará desde la configuración de la aplicación, y no en la configuración de Bluetooth® de su teléfono inteligente.

3. Repita el proceso de emparejamiento descrito para cada aplicación nueva. Una vez completado el emparejamiento, esta aplicación reconocerá su Mio ALPHA automáticamente cada vez que la utilice.

## MANTENIMIENTO DE MIO ALPHA

### CONSERVACIÓN DE LA BATERÍA

Mio ALPHA incluye una batería recargable de polímero de litio. Siga las instrucciones y normas para garantizar una vida útil adecuada de la batería.

**Atención:** si no sigue estas instrucciones, la vida útil de la batería podría verse reducida y su Mio ALPHA podría sufrir daños, quemarse, sufrir fugas de electrolito, provocar quemaduras químicas u otras lesiones.

#### Normas para la conservación de la batería

- Recargue la batería al menos una vez cada seis meses.
- No exponga el Mio ALPHA a temperaturas elevadas.
- Utilice el Mio ALPHA en un rango de temperaturas de entre 5 °C y 45 °C.
- Almacene el Mio ALPHA en un rango de temperaturas de entre -5 °C y 55 °C.
- No desmonte, perfore o queme la pulsera ni la carcasa del Mio ALPHA.
- Si se rompe la carcasa del dispositivo y la batería queda expuesta, mantenga la batería alejada de los niños. Póngase en contacto con la entidad local de reciclaje para deshacerse correctamente del dispositivo y la batería.

#### Duración de la batería

- La batería tiene una duración de aproximadamente trescientos ciclos de carga. Si se recarga semanalmente, debería durar al menos cinco años.
- La batería no se puede sustituir. Si la duración de la batería es notablemente inferior que antes, significa que su producto Mio ha alcanzado el final de su vida útil. Póngase en contacto con las autoridades de reciclaje locales para saber cómo deshacerse del dispositivo y la batería.

### LIMPIEZA DE MIO ALPHA

- Lave su Mio ALPHA habitualmente con agua y un jabón suave para evitar posibles irritaciones de la piel.
- Antes de volver a ponerse el Mio ALPHA, asegúrese de que tanto este como su brazo están completamente secos.
- Intente no rayar el dispositivo para proteger el Mio ALPHA de cualquier daño.
- Evite que Mio ALPHA entre en contacto con productos químicos potentes, como gasolina, disolventes de limpieza, acetona, alcohol e insecticidas. Los productos químicos pueden dañar el sellado, la carcasa y el acabado.
- Después de nadar, lave el Mio ALPHA con agua corriente y séquelo con un paño seco.
- Si su piel se irrita, póngase el Mio ALPHA en el otro brazo o deje de llevarlo hasta que la irritación desaparezca.

### CÓMO USAR MIO ALPHA EN EL AGUA

- Mio ALPHA es resistente al agua (hasta 30 m), por lo que podrá llevarlo mientras practica natación.
- Importante: Mio ALPHA solo es resistente al agua si el dispositivo está intacto.
- Es probable que la precisión del monitor de ritmo cardiaco se vea reducida en agua fría y si realiza movimientos de brazo amplios.
- Mio ALPHA no es adecuado para actividades de buceo.
- La comunicación inalámbrica no funciona bajo el agua.
- Después de nadar, lave el Mio ALPHA con agua corriente y séquelo con un paño seco.

### CONSERVACIÓN DEL MIO ALPHA

- No intente desmontar ni reparar su Mio ALPHA.
- Proteja su Mio ALPHA de impactos fuertes, calor extremo y de una exposición prolongada a la luz solar directa.

### MIO ALPHA SPECIFICATIONS

Lectura de ritmo cardiaco máxima: 220 BPM Lectura de ritmo cardiaco mínima: 30 BPM Temperatura de funcionamiento: 5°C a 45°C (41°F a 113°F) Carcasa: PA y GF Parte posterior de la carcasa: PC y GF Clavijas de recarga en la parte posterior de la carcasa: SUS 316 Pulsera: Silicona Resistencia al agua: hasta 30M Bateria: polímero de litio, 170 mAh Vida útil de la batería: hasta cinco años Imanes: neodimio-acero-boro (NdFeB) Frecuencia de radio/Protocolo: Tecnología inalámbrica Bluetooth® Smart

## GARANTÍA Y NORMAS

### GARANTÍA Y SERVICIO

Visite nuestras páginas de asistencia para el producto para encontrar ayuda en línea, las preguntas más frecuentas, vídeos y manuales para su producto: **mioglobal.com/support** 

#### Información sobre garantía limitada de Mio Global

El comprador original tiene la garantía de que este producto no contiene defectos de calidad, materiales o de fabricación en el momento de la entrega y que está asegurado durante el periodo de garantía limitada (véase más adelante). Durante este periodo, Physical Enterprises Inc. (Mio Global) solucionará, según considere, tales defectos sin coste adicional alguno mediante a) reparación, b) cambio o c) devolución del precio de compra original (impuestos, envío, manipulación, derechos y cantidades similares no incluidas), de acuerdo con los términos y condiciones de la presente garantía limitada. El distribuidor del producto de la zona geográfica en la que fue adquirido el producto se encargará de tramitar las reclamaciones de garantía. Para acogerse al servicio de garantía, póngase en contacto con el vendedor/distribuidor en el que fue adquirido el producto para interponer una reclamación.

#### Periodo de garantía

El **«Periodo de garantía limitada»** comienza en la fecha de compra y tiene una duración de un año; su vencimiento tendrá lugar en la fecha en la que la compra cumpla un año. Puede que el vendedor/distribuidor (o el importador) le hayan ofrecido un periodo de garantía superior como parte de la venta. Mio Global no será responsable de dicho periodo ampliado, por lo que deberá ponerse en contacto con el vendedor/distribuidor para más información. El Periodo de garantía limitada vencerá automáticamente sin previo aviso, y la garantía limitada no se aplicará si (en caso de que así lo considere Mio Global):

- 1. el producto está abierto o ha sido manipulado indebidamente (salvo en los casos permitidos por la documentación correspondiente, como por ejemplo para cambiar correctamente las baterías según las instrucciones);
- 2. el producto ha sido reparado por personal ajeno a Mio Global;
- 3. si el número de serie se ha eliminado, modificado o resulta ilegible; o
- 4. el producto no se ha adquirido en una tienda autorizada de Mio Global (póngase en contacto con Mio Global para obtener la lista de tiendas autorizadas).

Consulte **mioglobal.com/support** para obtener información acerca de la garantía por países.

#### Exclusiones y limitaciones

La presente garantía limitada no cubrirá, y los usuarios no podrán realizar reclamación alguna en virtud de esta garantía limitada u otra, lo siguiente:

- problemas derivados del mal uso o de una manipulación brusca, descuidada o inadecuada (y sin perjuicio de lo anterior, los daños procedentes de torsiones o caídas del producto se considerarán consecuencia del mal uso o de un uso inadecuado);
- 2. problemas derivados de un uso inadecuado, contrario al uso recomendado o al que está destinado;
- problemas derivados de la modificación del producto Mio, como daños causados por la humedad o el agua en un grado suficiente para impedir el correcto funcionamiento del producto, y daños producidos en la caja del producto o grietas visibles en la pantalla;
- 4. problemas derivados del uso del producto Mio con un producto, accesorio, software o servicio que no ha sido fabricado o suministrado por Mio Global; o
- 5. baterías recambiables o manuales de usuario o artículos de terceros;

en cada caso según considere Mio Global.

### EXCLUSIONES Y LIMITACIÓN DE RESPONSABILIDAD; AVISO LEGAL

LA PRESENTE GARANTÍA LIMITADA SERÁ VÁLIDA Y APLICABLE ÚNICAMENTE EN EL PAÍS EN EL QUE SE HAYA REALIZADO LA COMPRA. EN LA MEDIDA PERMITIDA POR LA LEGISLACIÓN APLICABLE Y OBLIGATORIA:

- 1. LA PRESENTE GARANTÍAS LIMITADA SERÁ SU ÚNICO RECURSO Y SUSTITUIRÁ TODAS LAS GARANTÍAS, DECLARACIONES O CONDICIONES, EXPLÍCITAS O IMPLÍCITAS;
- ESTA GARANTÍA LIMITADA, ASÍ COMO CUALESQUIERA GARANTÍAS, DECLARACIONES O CONDICIONES, INCLUIDAS GARANTÍAS Y CONDICIONES IMPLÍCITAS (YA SEAN PARA COMERCIALIZACIÓN O ADECUACIÓN A UN FIN CONCRETO U OTRO) NO TENDRÁN UNA DURACIÓN SUPERIOR AL PERIODO DE GARANTÍA LIMITADA ESTIPULADO;
- 3. MIO GLOBAL, O CUALQUIERA DE SUS FILIALES O DE SUS EMPLEADOS, DIRECTIVOS, CONSEJEROS, REPRESENTANTES Y AGENTES CORRESPONDIENTES (DENOMINADOS EN CONJUNTO LAS «ENTIDADES FÍSICAS»), NO SERÁN RESPONSABLES DE LOS DAÑOS Y PERJUICIOS ESPECIALES, FORTUITOS, PUNITIVOS, INDIRECTOS O DERIVADOS, INCLUIDOS, ENTRE OTROS, PÉRDIDA DE BENEFICIOS PREVISTOS, PÉRDIDA DE DATOS, PÉRDIDA DE USO, COSTE DE CAPITAL, COSTE DE EQUIPOS O INSTALACIONES DE SUSTITUCIÓN, RECLAMACIONES DE TERCEROS, DAÑOS CAUSADOS A BIENES DERIVADOS DE LA COMPRA O USO DEL PRODUCTO O DEL INCUMPLIMIENTO DE LA GARANTÍA, INCUMPLIMIENTO DEL CONTRATO, NEGLIGENCIA, RESPONSABILIDAD OBJETIVA EXTRACONTRACTUAL, O CUALESQUIERA TEORÍAS LEGALES O EQUITATIVAS, INCLUSO EN EL CASO EN EL QUE MIO GLOBAL ESTUVIERE AL CORRIENTE DE LA POSIBILIDAD DE TALES DAÑOS Y PERJUICIOS;
- 4. SIN PERJUICIO DE LO ANTERIOR, LAS ENTIDADES FÍSICAS NO GARANTIZARÁN QUE EL FUNCIONAMIENTO DEL PRODUCTO SEA CORRECTO Y CONTINUO, O QUE EL PRODUCTO SEA COMPATIBLE CON CUALQUIER HARDWARE O SOFTWARE SUMINISTRADO POR UN TERCERO, Y RECHAZAN EXPRESAMENTE CUALESQUIERA DAÑOS DERIVADOS DE LA INEXACTITUD O INEXACTITUD MATEMÁTICA DEL PRODUCTO O LA PÉRDIDA DE LOS DATOS ALMACENADOS; Y
- 5. LAS ENTIDADES FÍSICAS NO SERÁN RESPONSABLES DE LOS RETRASOS EN LA PRESTACIÓN DEL SERVICIO DE GARANTÍA.

ALGUNAS PROVINCIAS, ESTADOS U OTROS TERRITORIOS NO PERMITEN ESTABLECER LIMITACIONES A LAS GARANTÍAS O CONDICIONES IMPLÍCITAS, O NO ACEPTAN LA EXCLUSIÓN O LIMITACIÓN DE ALGUNOS TIPOS DE DAÑOS Y PERJUICIOS, O LA EXCLUSIÓN O LIMITACIÓN DE RESPONSABILIDAD POR MOTIVO DE MUERTE O LESIONES FÍSICAS CON MOTIVO DE LA NEGLIGENCIA DE LA PARTE EN CUESTIÓN. SI ESTE FUERE EL CASO EN LA PROVINCIA, ESTADO O TERRITORIO DEL COMPRADOR ORIGINAL, LAS ANTERIORES LIMITACIONES O EXCLUSIONES NO SERÁN APLICABLES, SALVO EN LOS CASOS CONTEMPLADOS POR LAS LEGISLACIONES CORRESPONDIENTES. DISFRUTA DE DERECHOS ESPECÍFICOS EN VIRTUD DE LA PRESENTE GARANTÍA LIMITADA. NO OBSTANTE, TAMBIÉN GOZARÁ DE OTROS DERECHOS, QUE VARIARÁN DE TERRITORIO EN TERRITORIO Y NADA DE LO ESTABLECIDO EN ESTA GARANTÍA SE APLICARÁ CON EL FIN DE DISMINUIR O ELIMINAR CUALESQUIERA DE SUS DERECHOS LEGALES Y OBLIGATORIOS.

#### Conτacτo Mio Global

Para todas las cuestiones relacionadas con la presente garantía limitada, póngase en contacto con Mio Global:

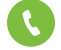

1.877.770.1116

support@mioglobal.com

### COPYRIGHT Y MARCAS REGISTRADAS

©2014 Physical Enterprises Inc. Todos los derechos reservados. Mio y el logotipo de Mio son marcas registradas de Physical Enterprises Inc. y están registradas en EE. UU y en otros países.

Mio® es una marca registrada de Physical Enterprises Inc.

iPhone® es una marca registrada de Apple Inc.

Android™ es una marca registrada de Google Inc.

La marca y los logotipos de Bluetooth® son marcas registradas propiedad de Bluetooth SIG, Inc., y el uso por parte de Physical Enterprises Inc. o Mio de estas está sujeto a licencia.

El resto de marcas registradas y comerciales pertenece a sus respectivos propietario

### NORMAS Y CUMPLIMIENTO

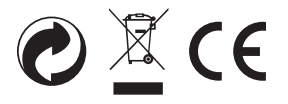

RESIDENTES UE: No elimine este producto como residuo urbano no clasificado. Deberá depositar este producto en el servicio de reciclaje urbano que le corresponda.

DECLARACIÓN EUROPEA DE CONFORMIDAD Physical Enterprises Inc. declara que la presente pulsera de ritmo cardiaco (Mio ALPHA) cumple con la directiva de CEM 2004/108/CE. Si desea solicitar una copia de la Declaración de Conformidad, envíe un correo electrónico a **support@mioglobal.com**.

Si existieren perturbaciones electrostáticas en el entorno, el producto podría no funcionar correctamente o mostrar errores. En este caso, reinicie el producto o diríjase a una zona en la que no haya perturbaciones.

Modelo # 58P

Diseñado en Canadá

Fabricado en China